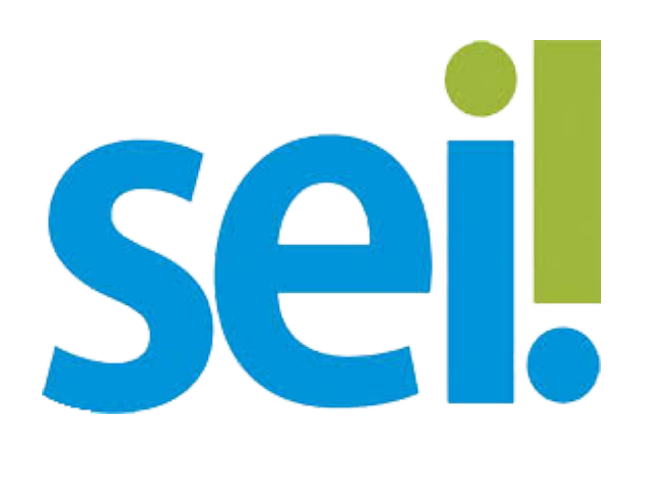

1) Abrir o SEI (<u>https://www.sei.ufu.br</u>) e realizar o *login* (o mesmo acesso do e-mail institucional da UFU);

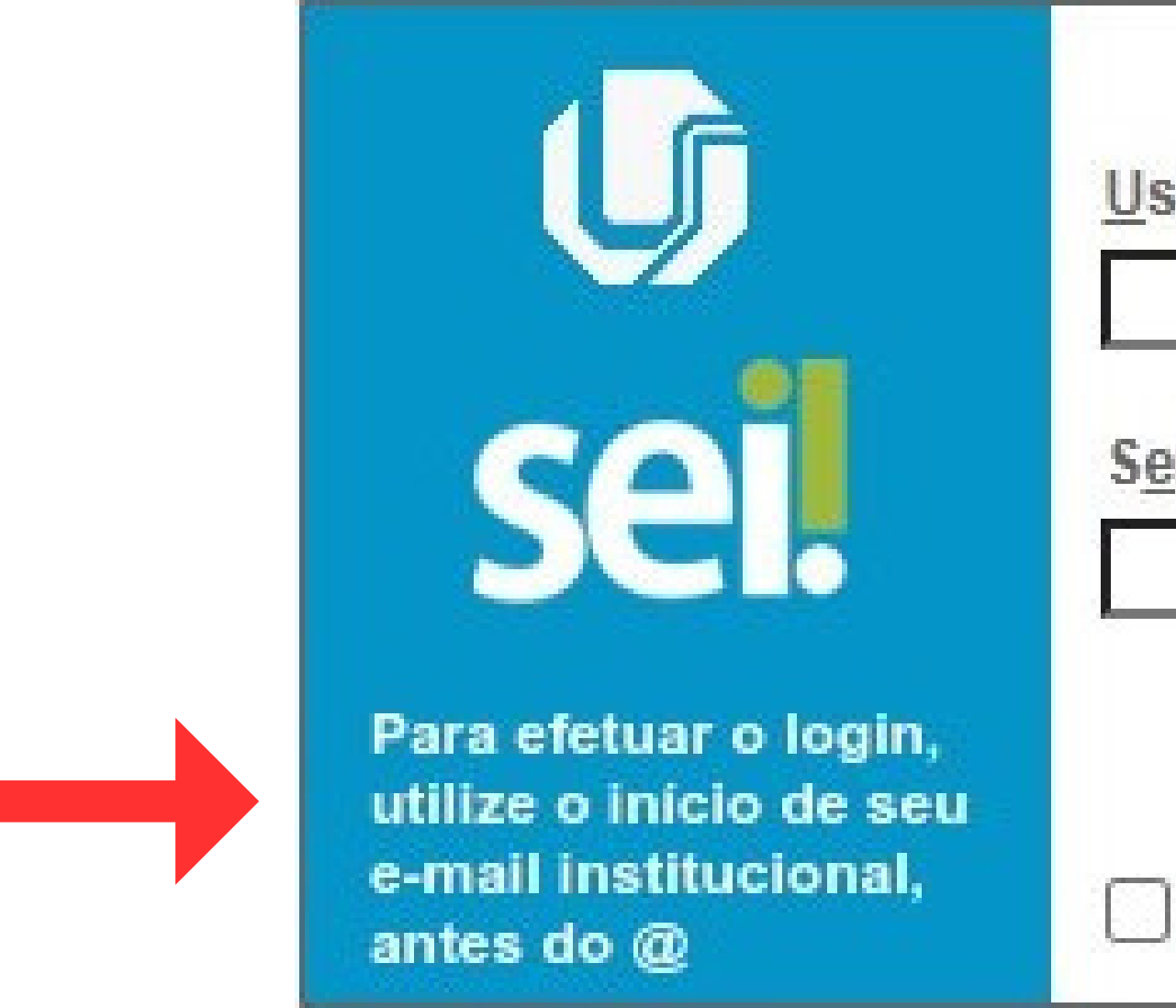

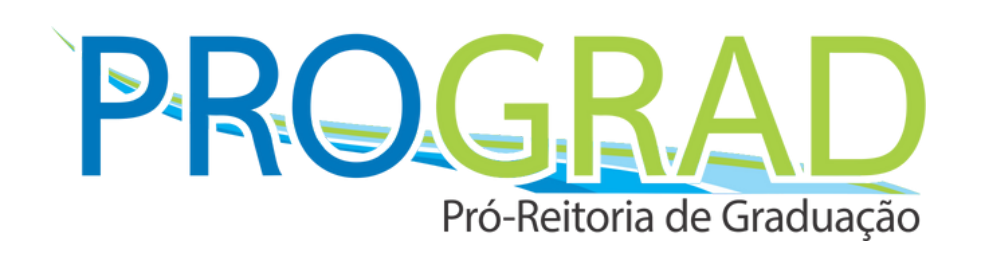

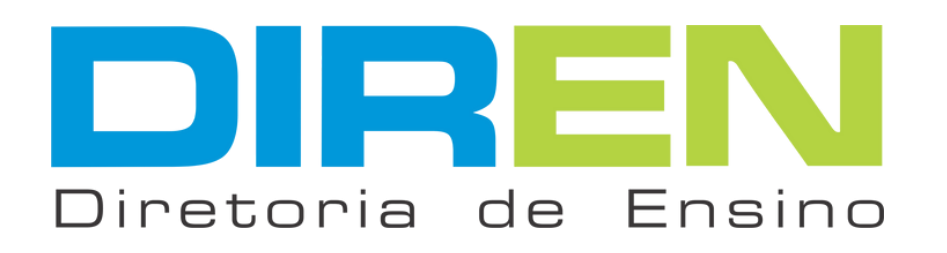

| uário:  |         |
|---------|---------|
| hai     |         |
| ina:    |         |
|         |         |
| Lembrar | Acessar |

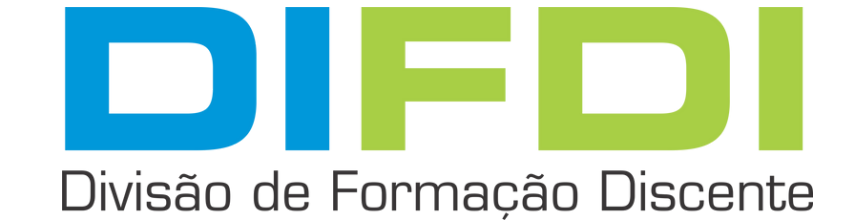

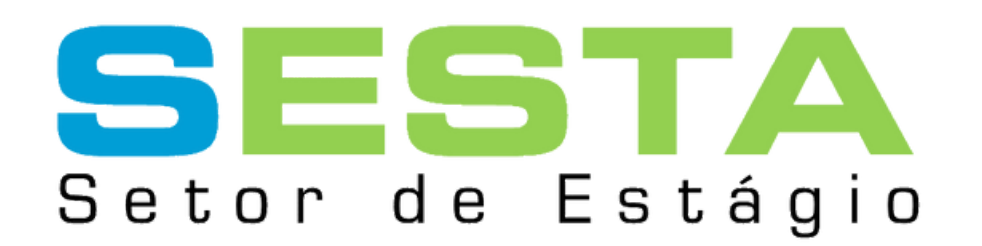

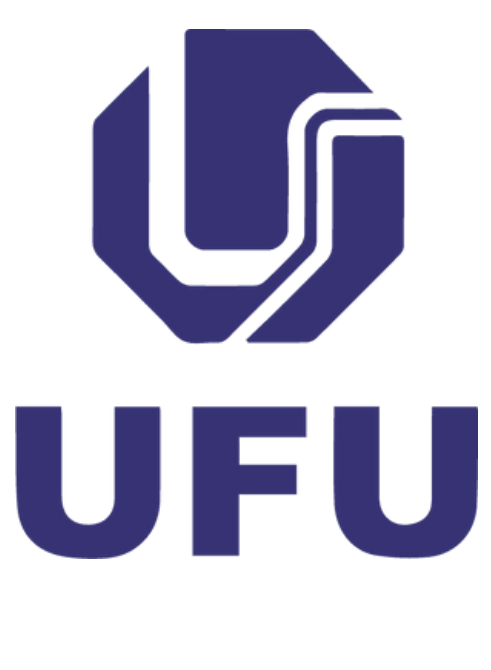

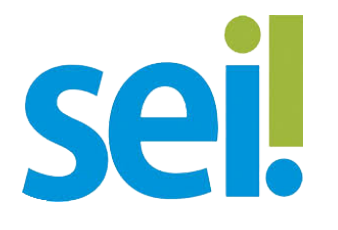

### 2) No menu lateral esquerdo, clicar em "Iniciar Processo";

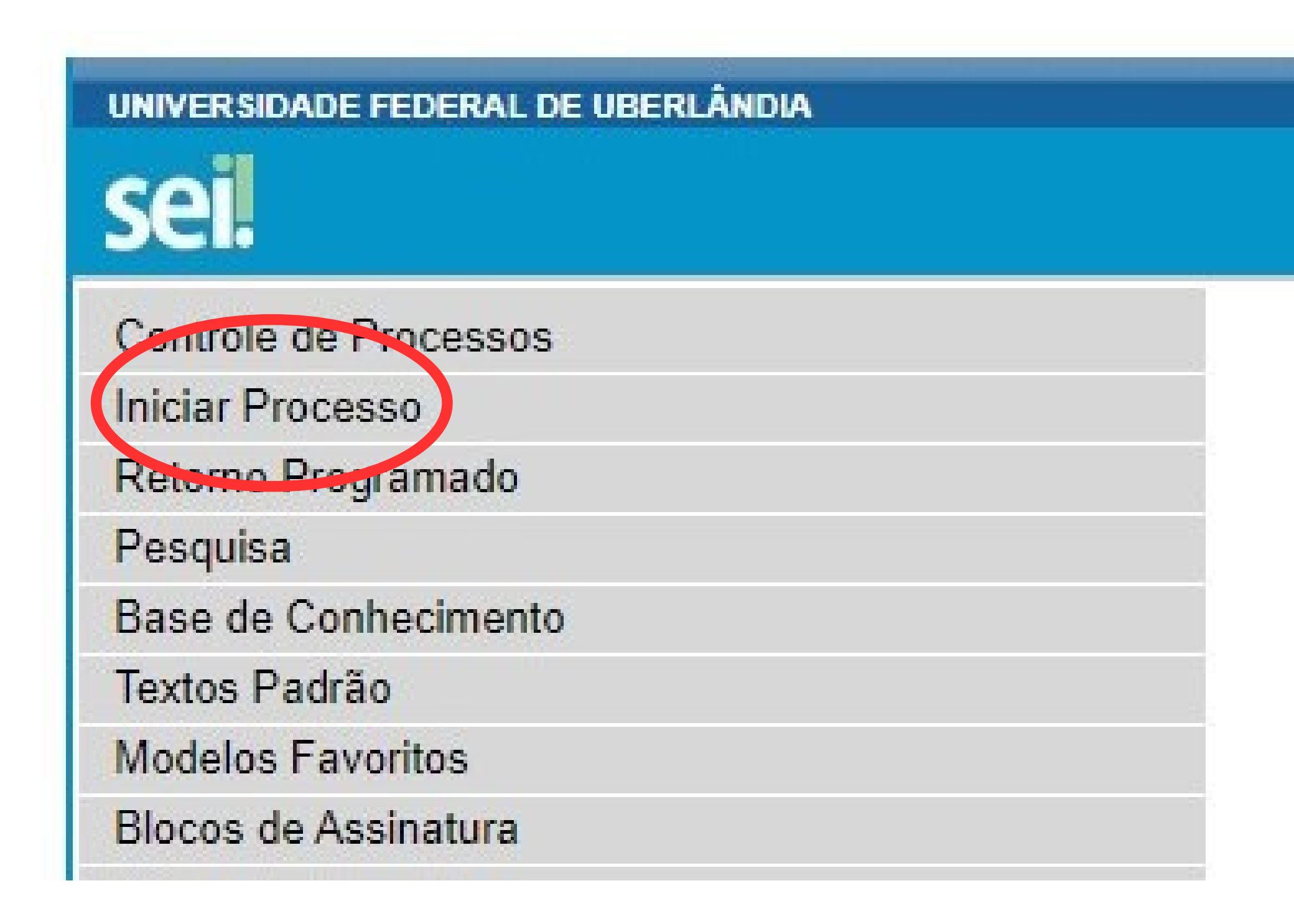

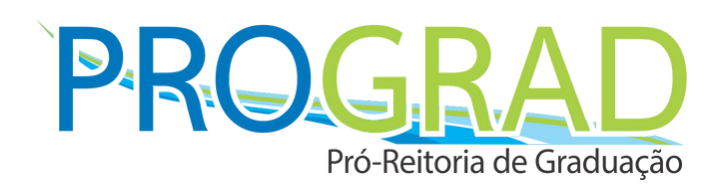

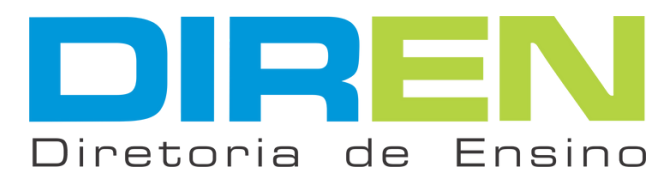

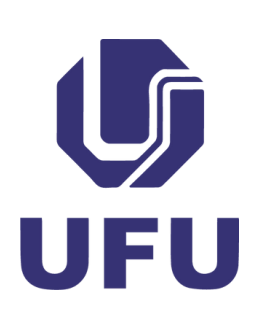

#### **Controle de Processos**

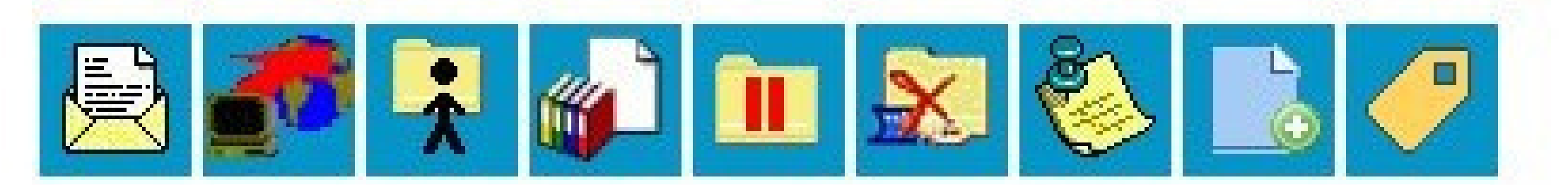

Ver processos atribuídos a mim

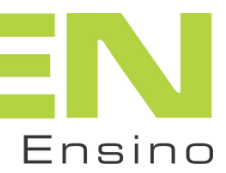

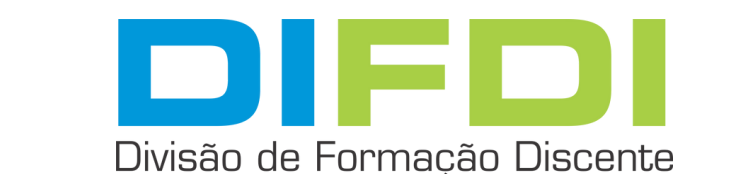

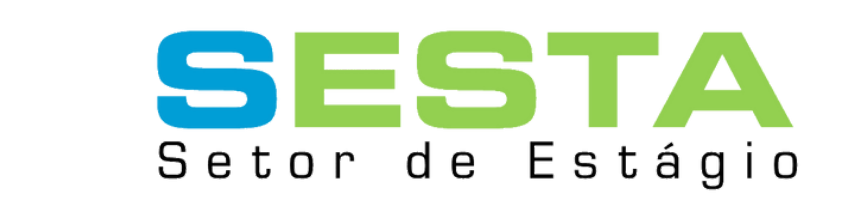

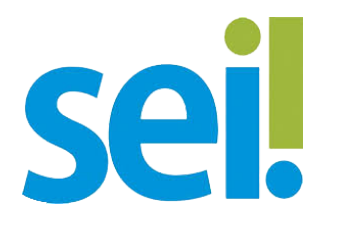

## Normas". Caso não apareça, clicar em 💿 para mostrar demais tipos;

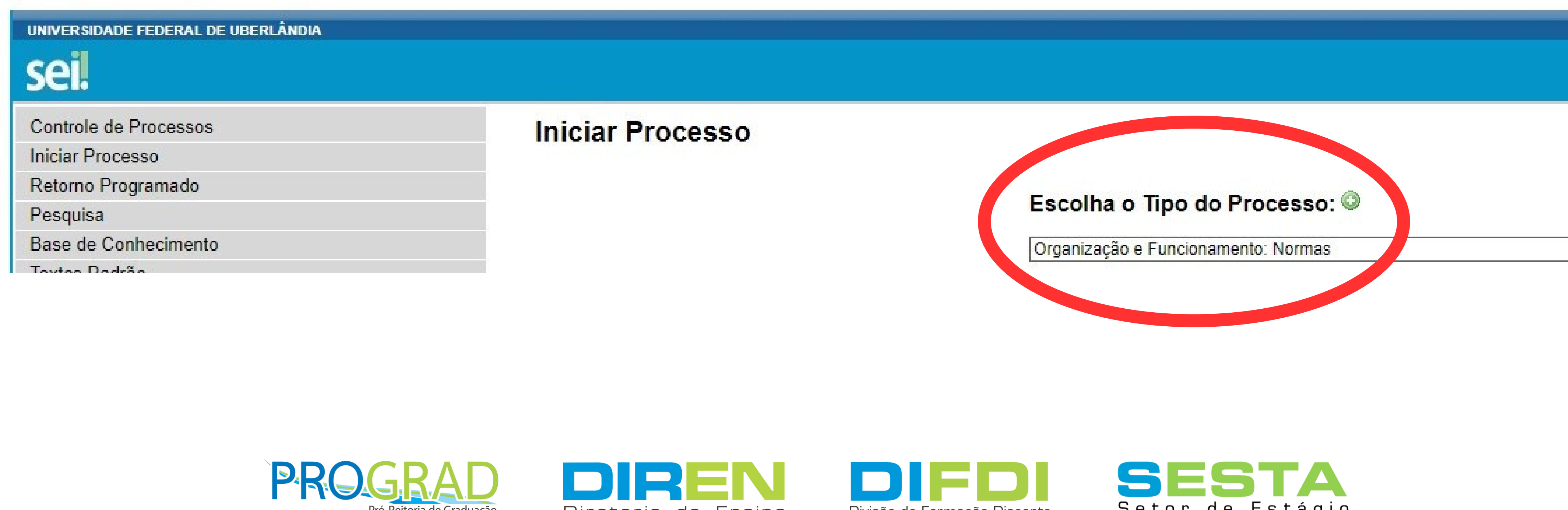

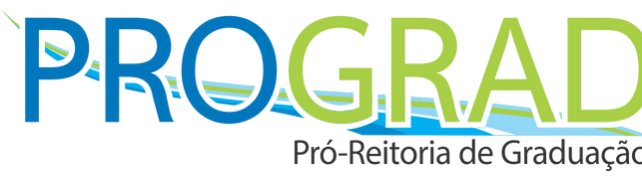

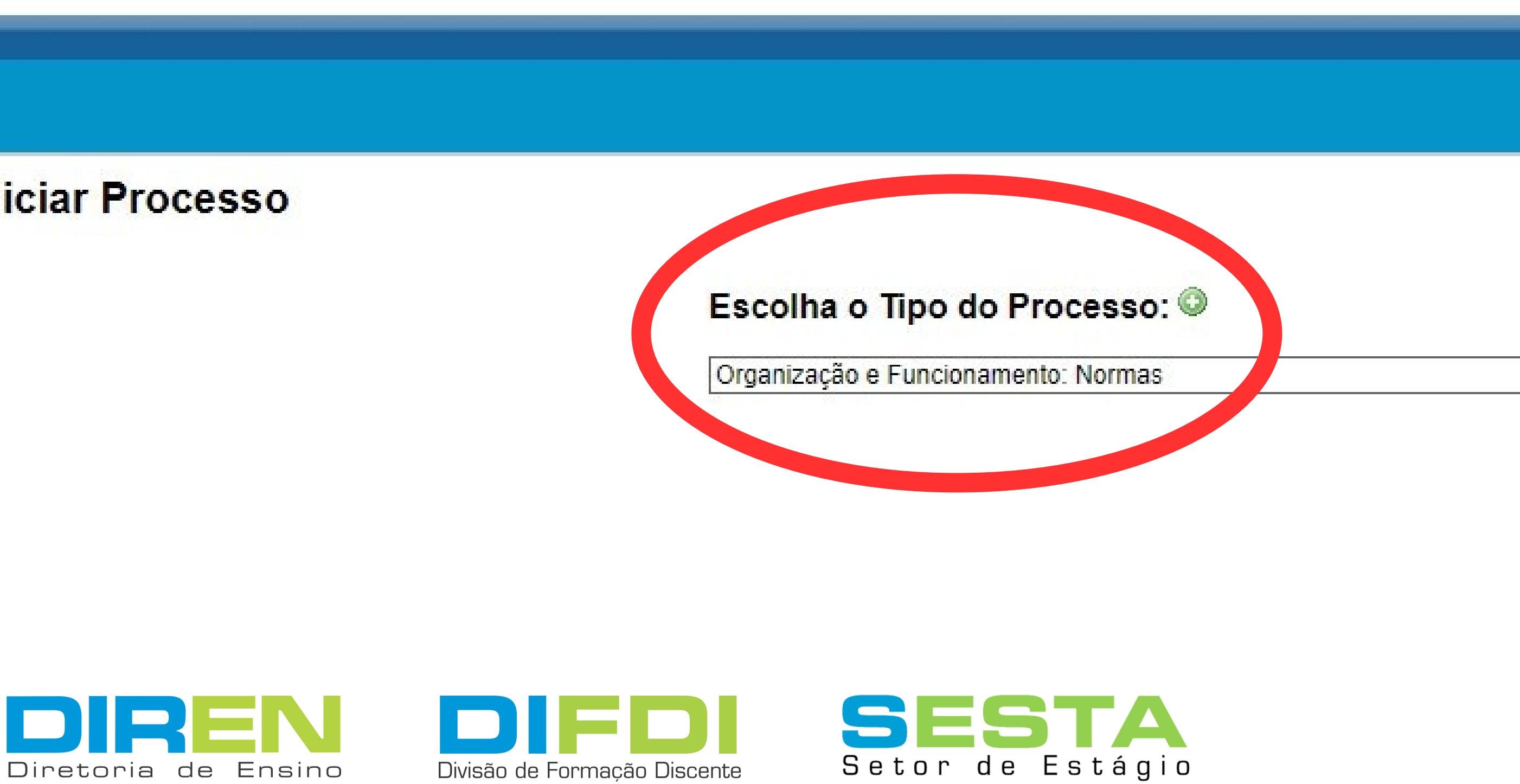

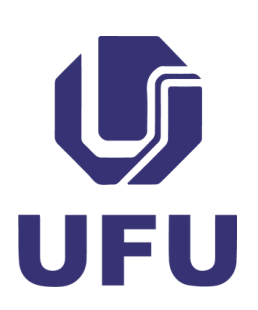

3) E, na tela seguinte, escolher entre as opções o tipo "Organização e Funcionamento:

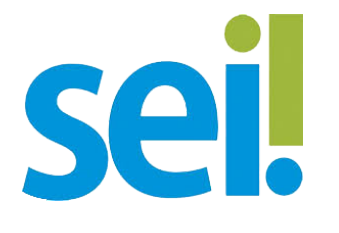

#### 4) Na tela seguinte, em "Especificação", digitar "Normas Complementares de Estágio do Curso XXXXX", ir em "Nível de Acesso", selecionar "Público" e clicar em Salvar •

| UNIVERSIDADE FEDERAL DE UBERLÂNDIA |  |  |
|------------------------------------|--|--|
| sei.                               |  |  |
| Controle de Processos              |  |  |
| Iniciar Processo                   |  |  |
| Retorno Programado                 |  |  |
| Pesquisa                           |  |  |
| Base de Conhecimento               |  |  |
| Textos Padrão                      |  |  |
| Modelos Favoritos                  |  |  |
| Blocos de Assinatura               |  |  |
| Blocos de Reunião                  |  |  |
| Blocos Internos                    |  |  |
| Processos Sobrestados              |  |  |
| Acompanhamento Especial            |  |  |

Nível de Acesso

Sigiloso

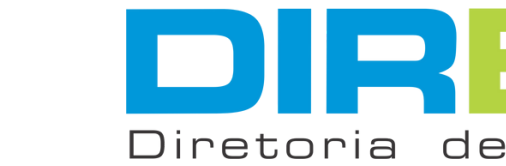

PRO Pró-Reitoria de Graduaçao

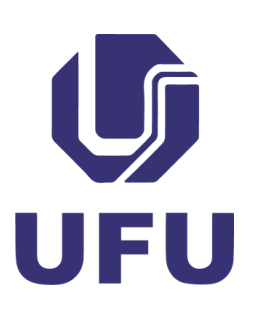

| Iniciar Processo                                |  |
|-------------------------------------------------|--|
|                                                 |  |
|                                                 |  |
| Protocolo                                       |  |
| Automático                                      |  |
| Informado                                       |  |
|                                                 |  |
| Tipo do Processo:                               |  |
| Organização e Funcionamento: Normas             |  |
| Especificação:                                  |  |
| Normas Complementares de Estágio do Curso XXXXX |  |
|                                                 |  |
|                                                 |  |
|                                                 |  |
| Restrito     Público                            |  |
|                                                 |  |
|                                                 |  |
| ENI DIEDI CECTA                                 |  |
|                                                 |  |

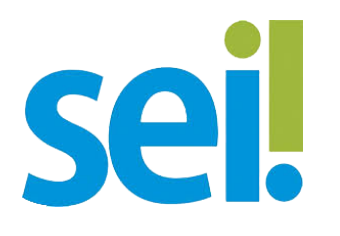

### 5) Na tela seguinte, após criado o processo, ir em "Incluir Documento" e selecionar o tipo "Minuta de Resolução";

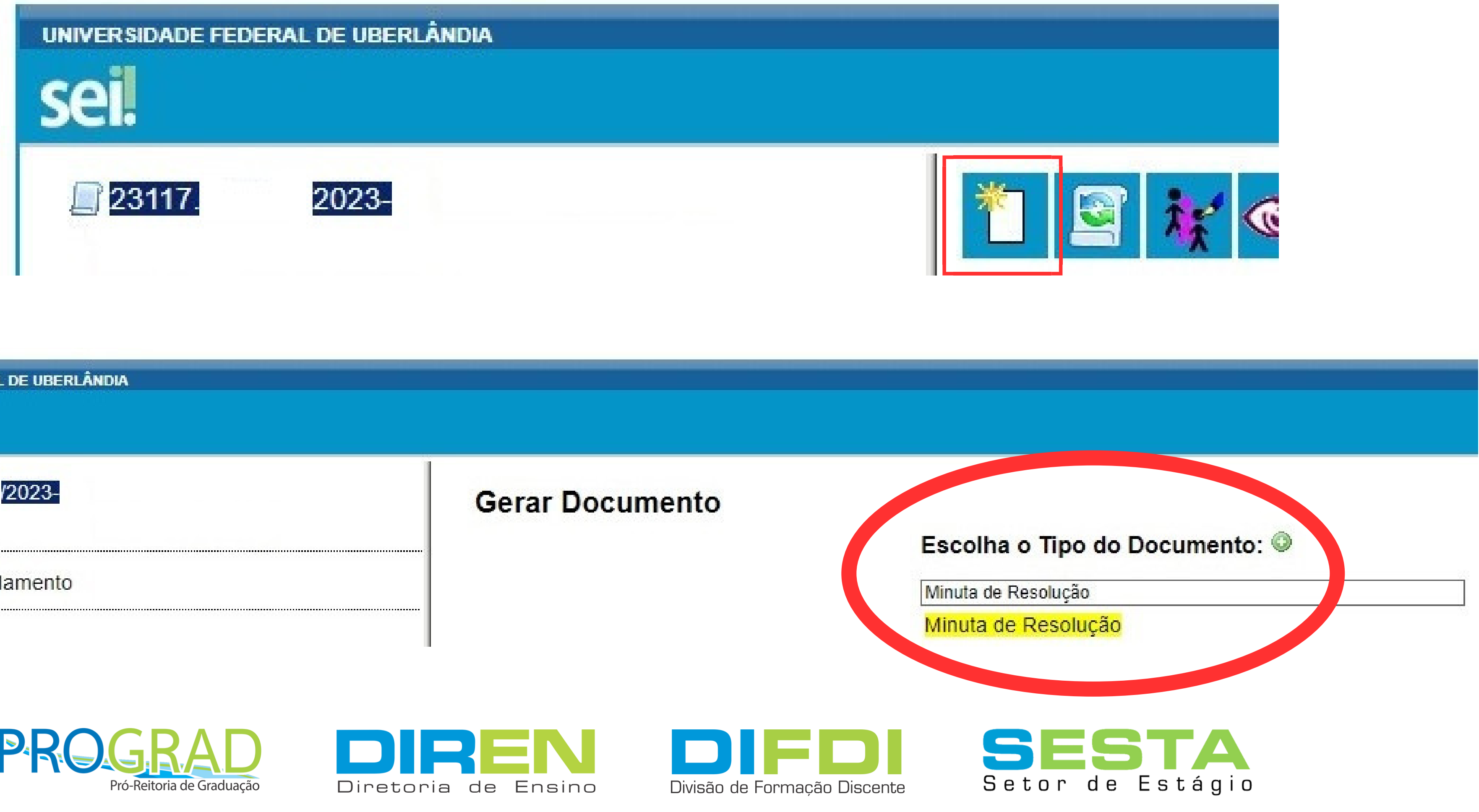

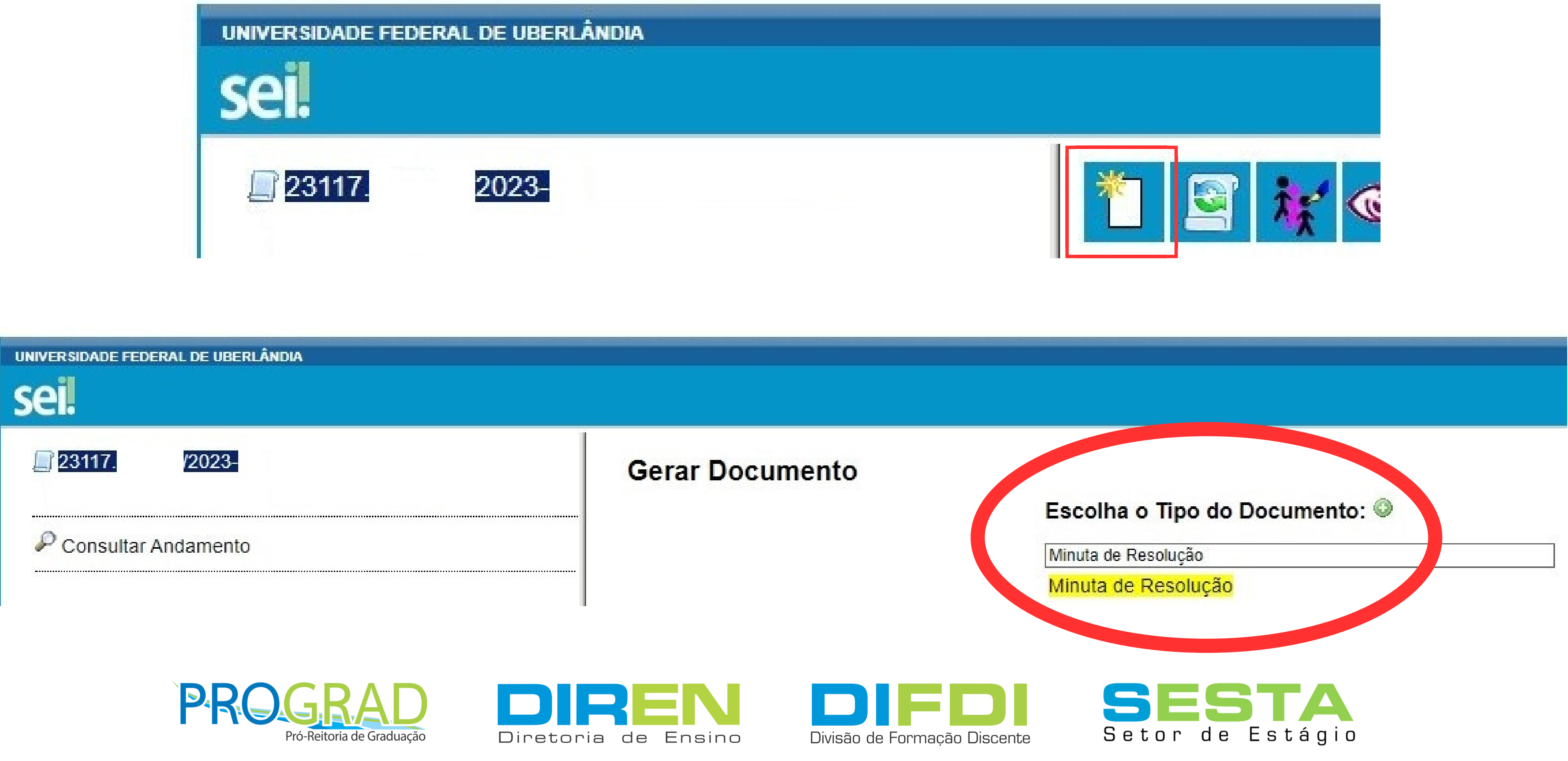

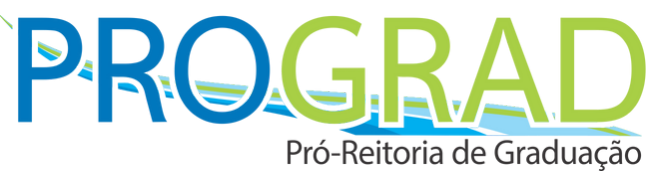

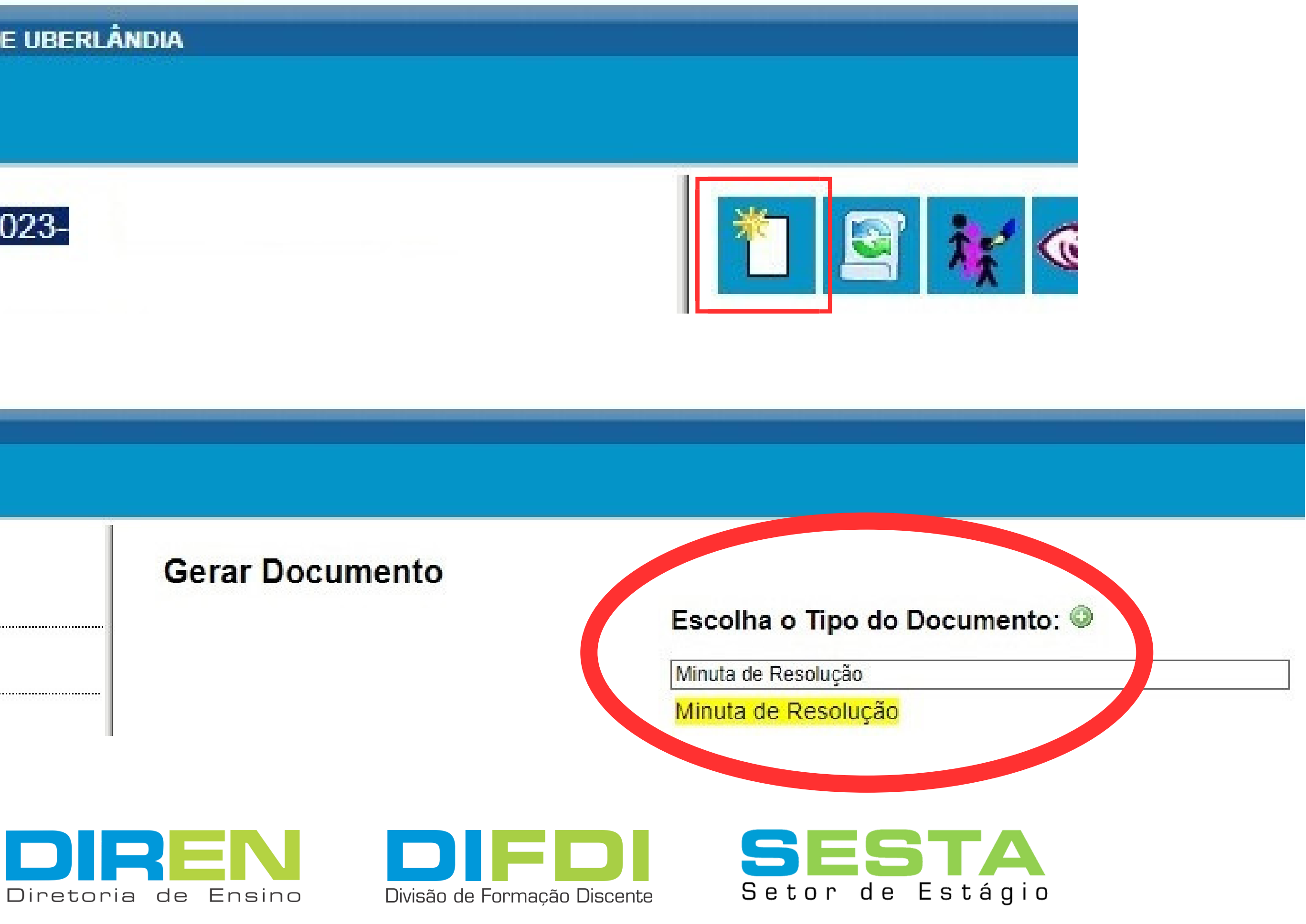

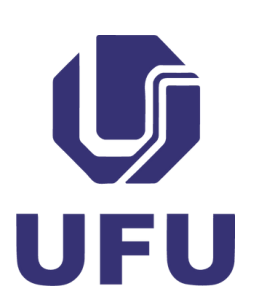

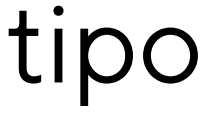

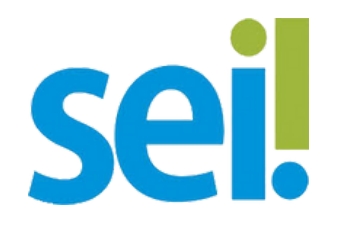

# "Público" e clicar em Confirmar Dados para gerar a minuta;

| <u>23117.</u> <u>/2023-</u> | Gerar Documento                                               |             |
|-----------------------------|---------------------------------------------------------------|-------------|
| Consultar Andamento         |                                                               | Minuta de F |
|                             | Texto Inicial     Ocumento Modelo     Texto Padrão     Nenhum | 4338167     |
| el de Acesso<br>Sigiloso    | <ul> <li>Restrito</li> <li>Público</li> </ul>                 |             |

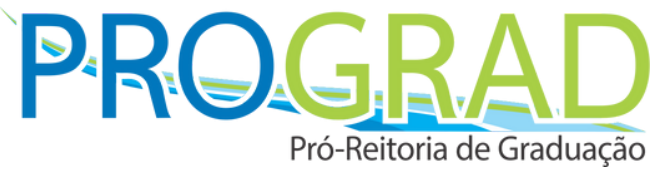

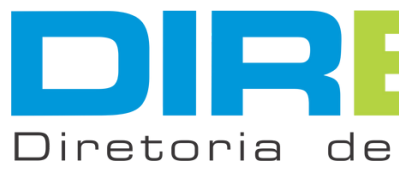

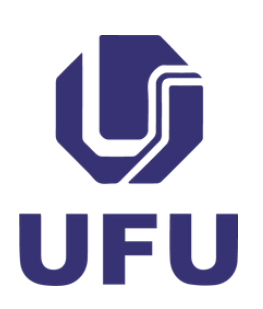

6) Em "Documento Modelo" digitar o nº 4338167, ir em "Nível de Acesso", selecionar

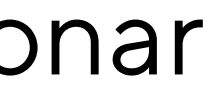

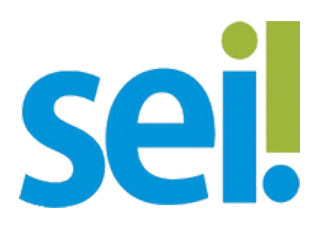

7) Irá abrir, automaticamente, uma janela pop-up (avulsa) (caso o pop-up esteja bloqueado, procurar informações no navegador para desbloqueio - segue exemplo no Chrome) para preenchimento da minuta, que deverá ser salva, assinada e encaminhada ao Conselho da Unidade Acadêmica para aprovação;

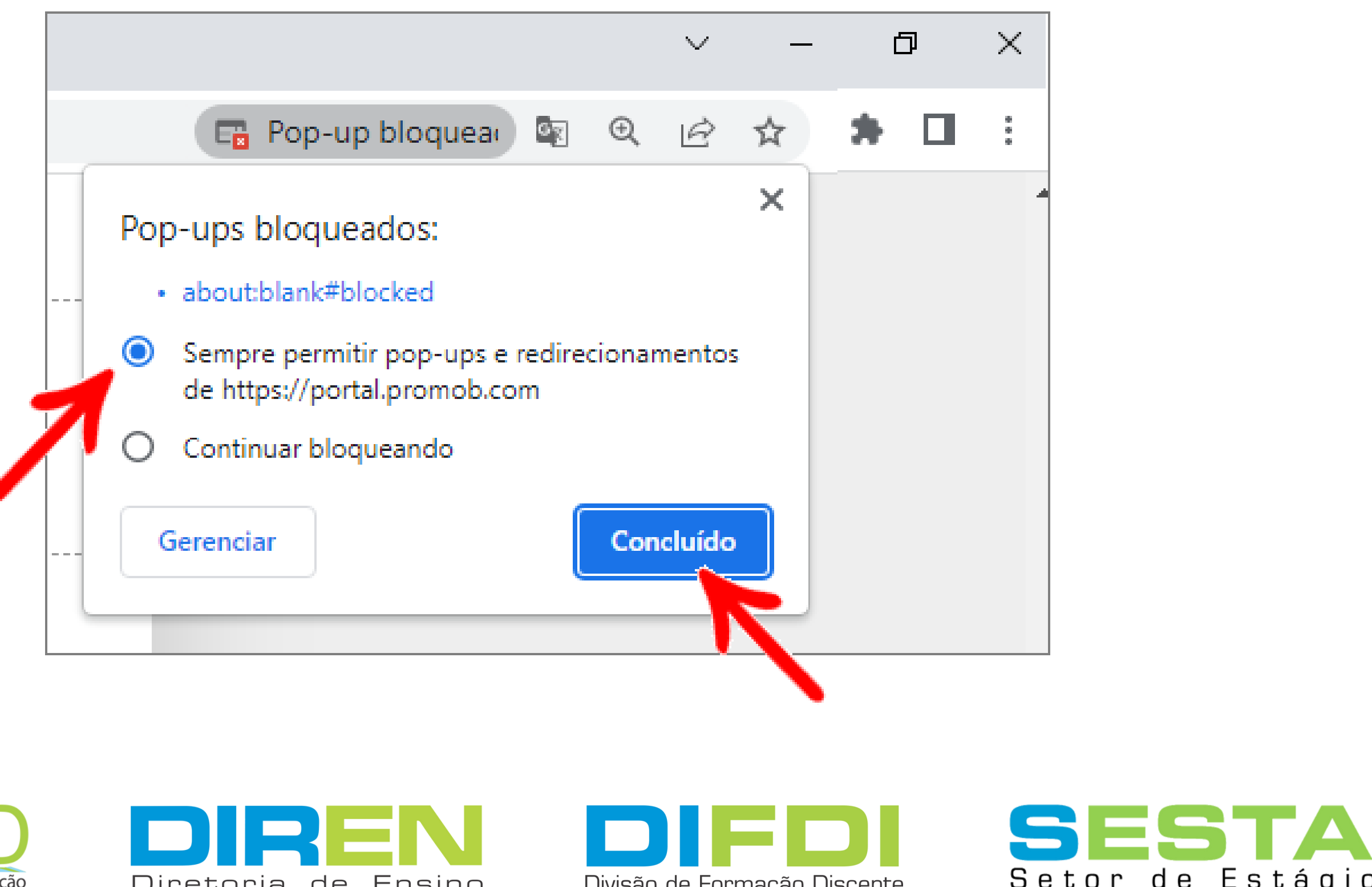

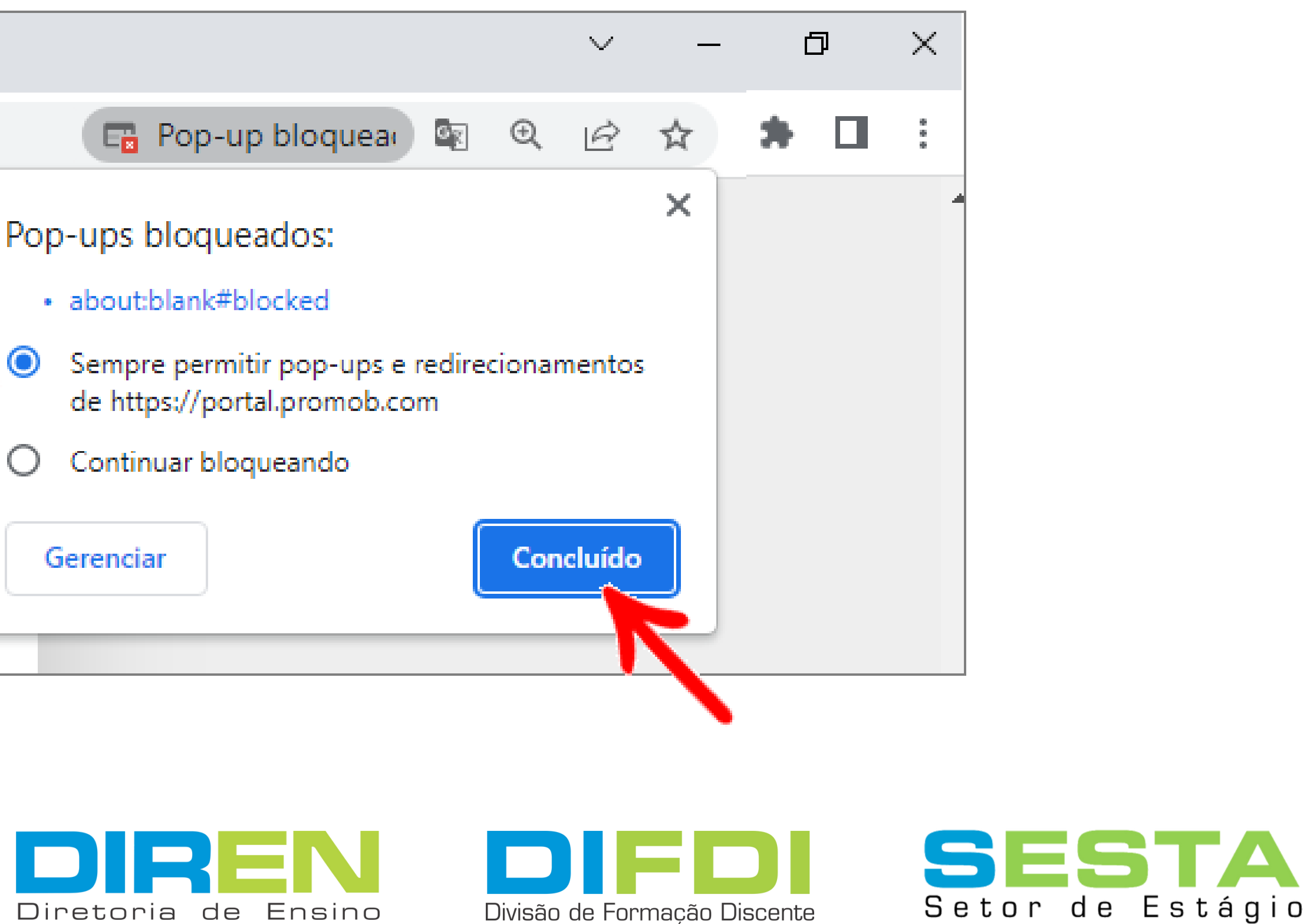

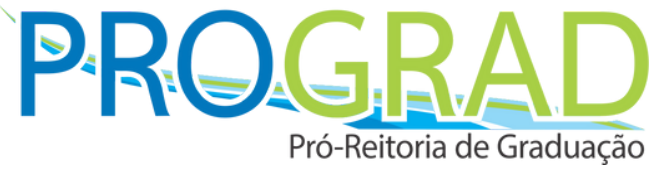

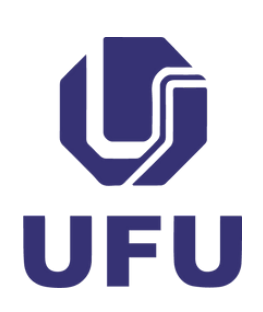

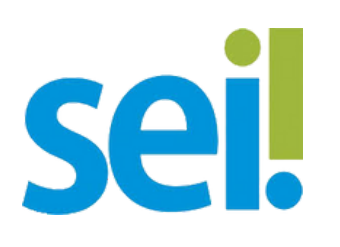

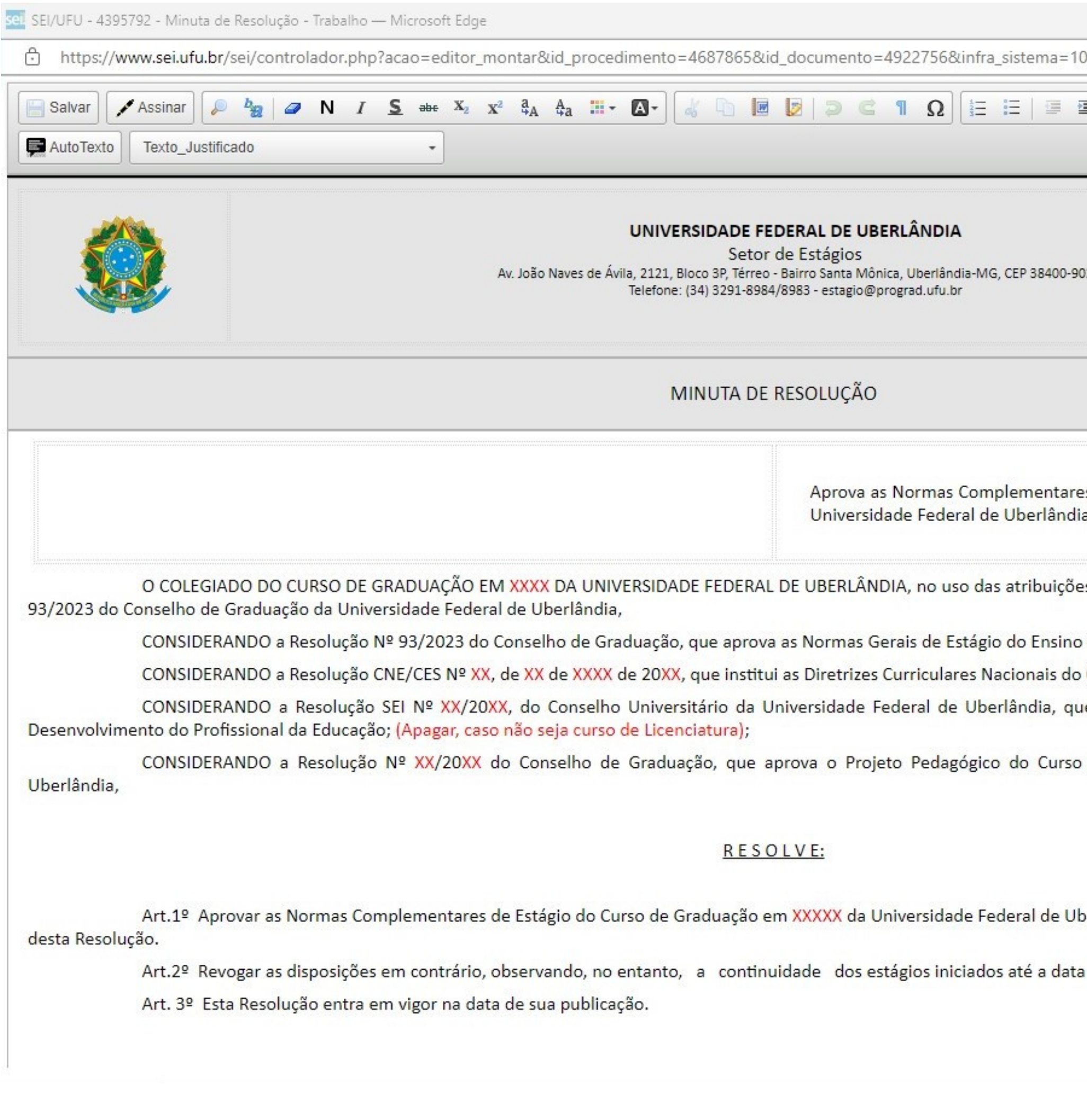

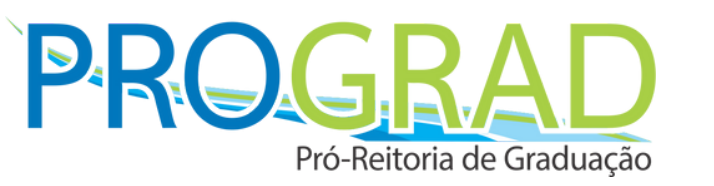

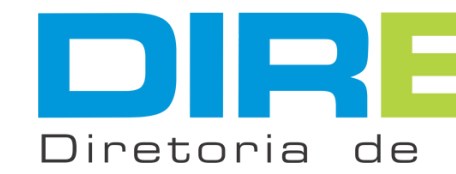

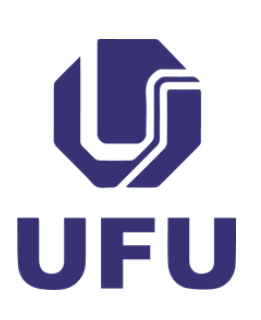

| - 🗆 ×                                                                   |                                                    |
|-------------------------------------------------------------------------|----------------------------------------------------|
| 00000100&infra_unidade_atual=110000181&infra_hash= A                    |                                                    |
| 🗏 🔝 🌆 🕵 🧟 Zoom 🔹                                                        | Enviar Proc                                        |
| 02                                                                      |                                                    |
|                                                                         | * 🖉 👬 👁 🎼                                          |
| es de Estágio do Curso de Graduação em XXXX<br>a.                       | Processo aberto somente na unidade SE              |
| es que lhe foram conferidas pelo art. 5º da Resolução №                 |                                                    |
| de Graduação da Universidade Federal de Uberlândia;                     |                                                    |
| Curso de Graduação em XXXX;                                             |                                                    |
| le dispõe sobre o Projeto Institucional de Formação e                   |                                                    |
| de Graduação em XXXX da Universidade Federal de                         | Enviar Processo                                    |
| perlândia, cujo inteiro teor se pu <mark>blica na forma de anexo</mark> | Informar a Unidade do Conselho e env               |
| a de publicação destas normas.                                          | 231 7.001842/2023-71 - Administração Geral: Normas |
|                                                                         | Unidades.                                          |
| Ensino Divisão de Formação Discer                                       | nte Setor de Estágio                               |

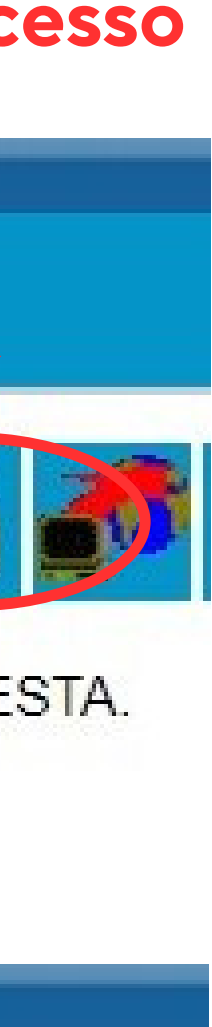

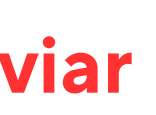

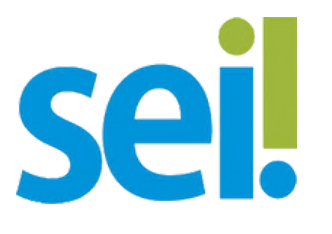

Normas Complementares ao Setor de Estágio (SESTA) para conhecimento;

9) As Normas Complementares devem ser publicadas na página eletrônica institucional do curso.

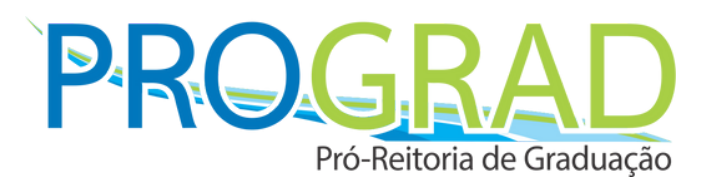

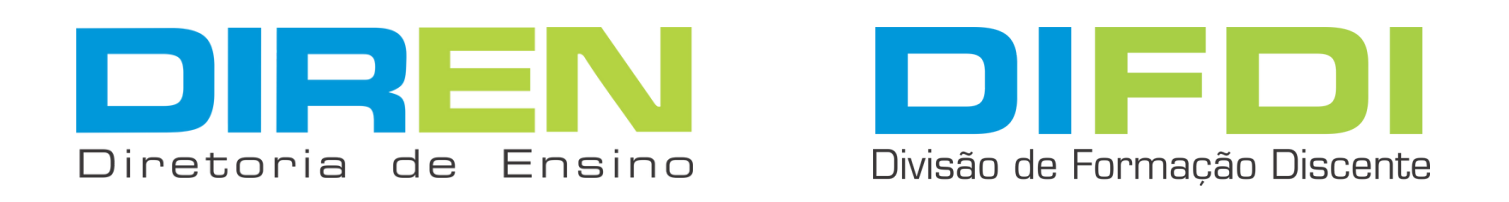

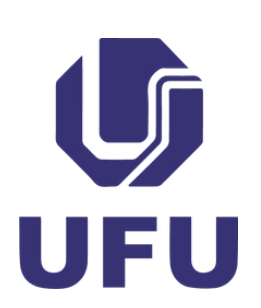

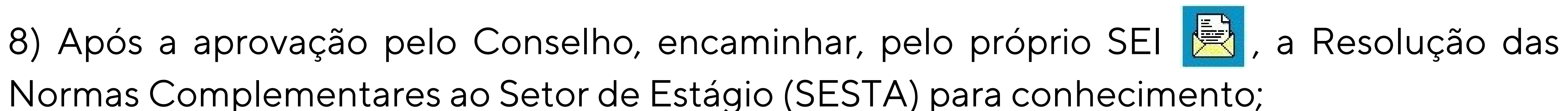

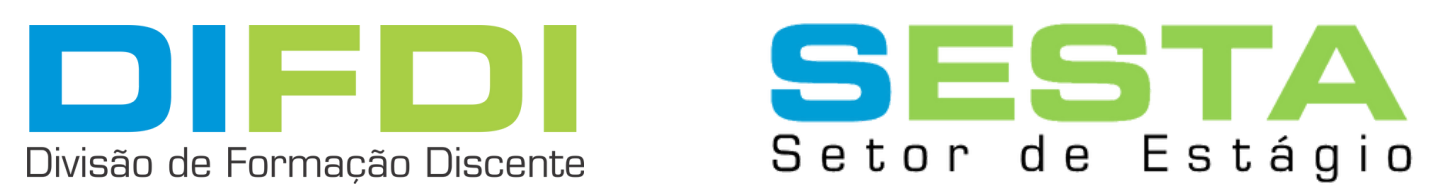

Material elaborado por Tiago Apulcro Nunes em 24/03/2023